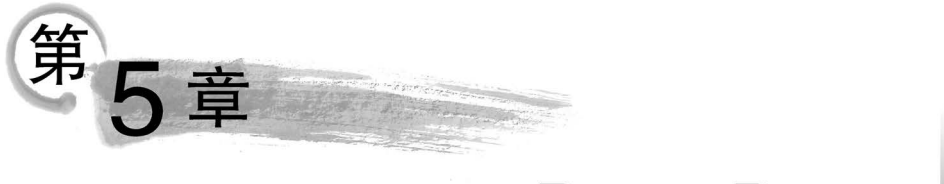

# Razor Pages

Razor Pages 是在 ASP. NET Core 中创建基于页面或基于窗体的应用程序的首选方法。基于 Razor Pages 的编码方式比使用控制器和视图更为轻松和高效。本章主要介绍 Razor Pages 项目、模型对象、布局、Razor 语法的概念和应用。

### 本章主要学习目标如下:

- 掌握 Razor Pages 项目的创建。
- 掌握模型对象的概念和应用。
- 掌握布局的概念和应用。
- 掌握 Razor 语法的概念和应用。

## 5.1 Razor Pages 简介

Razor Pages 简化了传统的 MVC 模式,通过使用视图与模型来完成网页的渲染和业务 逻辑的处理。模型里包含了数据和方法,通过绑定技术与视图建立联系,即 Razor Pages 将 操作组合在一起,并在一个类中调用一个名为 PageModel 的 ViewModel 类,并将此类链接 到名为 Razor 页面的视图,这往往会使 Razor Pages 及其处理程序更小、更集中,同时可以 更轻松地查找和处理更改应用程序所需的所有文件。Razor Pages 页面是 MVC 框架的一 种简化应用,可以使以页面为中心的编码方案更简单、高效。

所有 Razor Pages 都在 ASP. NET Core 项目根目录中的"页面"文件夹,即/Pages 目录中。Razor Pages 在此文件夹中根据其名称和位置使用路由约定。

ASP. NET Core Web Application 项目文件包括以下部分。

### 1. Pages 文件夹

Pages 文件夹包含 Razor 页面和支持文件。每个 Razor 页面都是一组文件。

(1) cshtml 文件:其中包含使用 Razor 语法的 C # 代码的 HTML 标记。

(2) cshtml. cs 文件: 其中包含处理页面事件的 C # 代码。

支持文件的名称以下画线开头。例如,\_Layout. cshtml 文件可配置所有页面通用的 UI 元素。此文件设置页面顶部的导航菜单和页面底部的版权声明。

### 2. www.root 文件夹

www.root 文件夹包含静态文件,如HTML文件、JavaScript 文件和CSS文件。

3. appSettings.json

此文件包含项目配置信息,如连接字符串。

### 4. Program.cs

此文件包含程序的入口点。

5. Startup.cs

此文件包含配置应用行为的代码。

## 5.2 创建 Razor Pages

#### 【例 5-1】 创建 Razor Pages Web 项目。

① 打开 Visual Studio 2019 应用程序,选择"创建新项目"选项,如图 5-1 所示。

| 打开最近使用的内容(R)                                      |                                      | 开始使        | 用                                                           |
|---------------------------------------------------|--------------------------------------|------------|-------------------------------------------------------------|
| • 今天                                              | - م                                  | ¥          | <b>克隆或签出代码(C)</b><br>从 GitHub 或 Azure DevOps 等联机存储库获取<br>代码 |
| WebApplication1.sln<br>C:\example\WebApplication1 | 2022/5/4 12:01                       | ্ৰী        | 打开项目或解决方案(P)                                                |
| WebSite1.sln<br>C:\example\WebSite1               | 2022/5/4 11:59                       |            | 打开本地 Visual Studio 项目或 .sln 文件                              |
| 昨天<br>RazorPagesdemo.sln<br>E\数材编写\数材原稿2022.4.26  | 2022/5/3 23:46<br>\第5章 Razor Pages\2 | ¢          | 打开本地文件夹(F)<br>导航和编辑任何文件夹中的代码                                |
| 本周<br>WEBAPP1.sin<br>E:\ch4\WEBAPP1               | 2022/4/29 9:02                       | <b>*</b> D | 创建新项目(N)<br>选择具有代码基架的项目模板以开始                                |
| WebApplicationDemo.sln<br>F\新材信官\新材面蕴2022.4.26    | 2022/4/28 23:07<br>(結4音 ASP NFT Core |            | 继续但无需代码(W) →                                                |

图 5-1 创建新项目

②选择"ASP. NET Core Web应用程序"选项,单击"下一步"按钮,如图 5-2 所示。

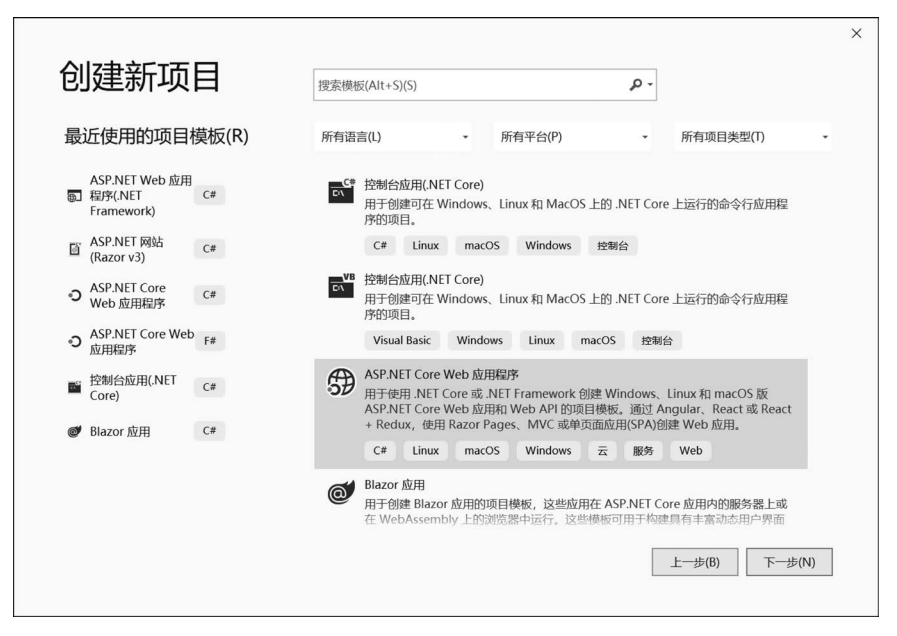

图 5-2 选择 ASP. NET Core Web 应用程序

③ 在"配置新项目"对话框中输入项目名称 RazorPagesdemo,单击"创建"按钮,如图 5-3 所示。

| 项目名称(N)         |       |  |   |  |
|-----------------|-------|--|---|--|
| 位置(L)           |       |  |   |  |
| C:\example      |       |  | • |  |
| 解决方案名称(M) 🕕     |       |  |   |  |
| RazorPagesdemo  |       |  |   |  |
| □ 将解决方案和项目放在同一目 | 录中(D) |  |   |  |
|                 |       |  |   |  |
|                 |       |  |   |  |

图 5-3 配置新项目

④ 在"创建新的 ASP. NET Core Web 应用程序"对话框中依次在下拉列表中选择. NET Core 和 ASP. NET Core 3.1 选项,同时选择"Web 应用程序"选项,然后单击"创建"按钮,如图 5-4 所示。

| ET Co | ore 🔹                                                                   | ASP.NET Core 3.1                  | •                                               |            |                                                |
|-------|-------------------------------------------------------------------------|-----------------------------------|-------------------------------------------------|------------|------------------------------------------------|
| •0    | 空<br>用于创建 ASP.NET Core 应<br>API                                         | 用程序的空项目模板。此模板                     | 中没有任何内容。                                        | Î          | <b>身份验证</b><br>不进行身份验证<br>更改                   |
| ⊕_    | 用于创建包含 RESTful HTTI<br>Core MVC 视图和控制器。<br>Web 应用程序<br>用于创建包含示例 ASP.NET | P 服务示例控制器的 ASP.NE                 | 「Core 应用程序的项目模板。此模板还可以<br>P.NET Core 应用程序的项目模板。 | 冊于 ASP.NET | <b>高级</b><br>☑ 为 HTTPS 配置(C) □ 启用 Docker 支持(E) |
| ⊕_    | Web 应用程序(模型视图<br>用于创建包含示例 ASP.NET<br>RESTful HTTP 服务。                   | <b>图控制器)</b><br>「Core MVC 视图和控制器的 | ASP.NET Core 应用程序的项目模板。此模                       | 反还可以用于     | (需要 Docker Desktop)<br>Linux ~                 |
|       | <b>Razor 类库</b><br>用于创建 Razor 类库的项目                                     | 模板。                               |                                                 |            |                                                |
|       | Angular                                                                 |                                   |                                                 | _          | 作者: Microsoft                                  |

图 5-4 选择"Web 应用程序"选项

- ⑤ 项目创建完成,如图 5-5 所示。
- ⑥ 单击 IIS Express 按钮运行程序,结果如图 5-6 所示。

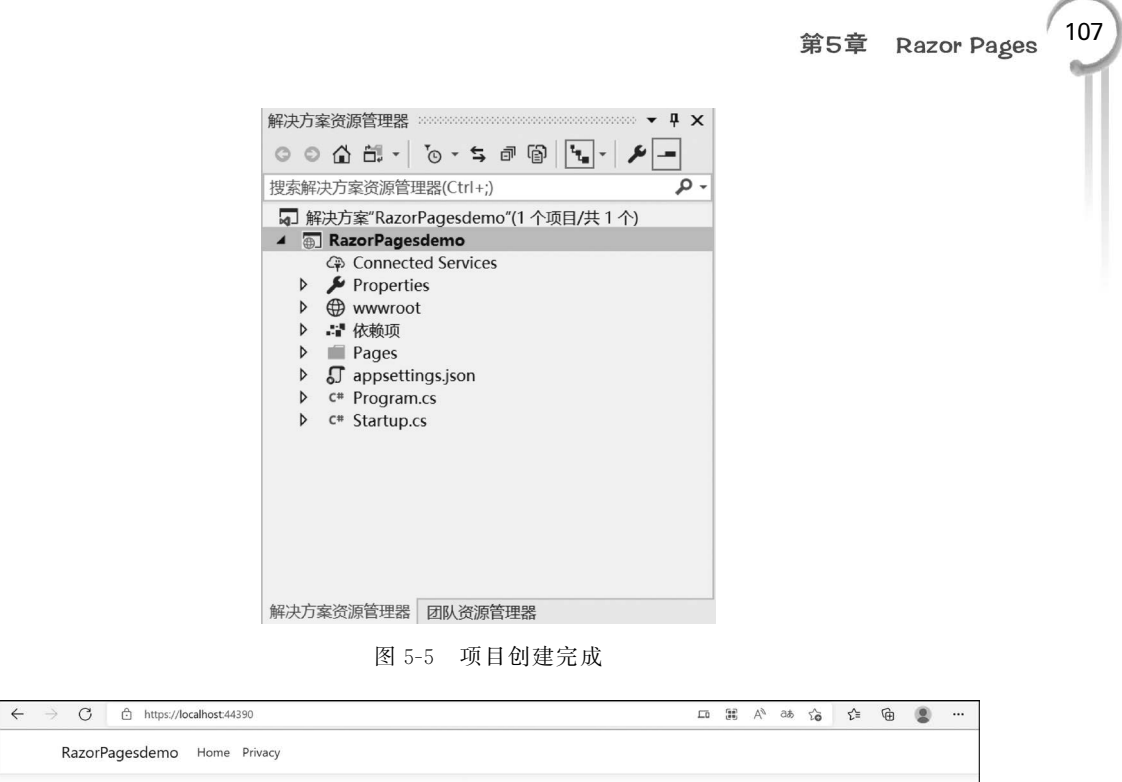

| RazorPagesdemo Home Privacy                      |
|--------------------------------------------------|
| Welcome                                          |
| Learn about building Web apps with ASP.NET Core. |
|                                                  |
|                                                  |

图 5-6 应用程序运行结果

## 5.3 Razor 基本语法

### 5.3.1 Razor 语法

Razor 是一种将服务器端的代码嵌入客户端网页中的标记语法。Razor 语法由 Razor 标记、C # 语言和 HTML 组成, Razor 文件的扩展名为. cshtml。Razor 默认的语言为 HTML,同时支持 C # 和 Visual Basic,可以使用@符号从 HTML 切换到 C # 。Razor C # 的内联表达式(变量和函数)以@开始,代码语句用分号结束。变量使用 var 关键字声明,字 符串用引号括起来。

### 5.3.2 Razor 表达式

Razor 能够对 C # 表达式进行运算并渲染为 HTML 输出。当@符号后跟 Razor 保留 关键字时为 Razor 特定标记,否则会表示为 C # 表达式。

若要对@标记中的符号进行转义,即在 HTML 中显示@,则需使用第二个@符号,例如:

< p >@ @ wswk2001@ sina.com  $<\!\!/$  p >

该代码在 HTML 中呈现单个@符号:

```
 @ wswk2001 @ sina. com
```

Razor 可以避免由于 HTML 内容中包含邮件地址@符号,而误将@符号处理为转义字符。以下示例中的电子邮件地址将通过分析而保持不变:

< a href="mailto:wswk2001@sina.com">wswk2001@sina.com</a>

### 1. 隐式 Razor 表达式

隐式 Razor 表达式以@开始,后面为 C #代码:

>现在时间是:@DateTime.Now >今年是否为闰年:@DateTime.IsLeapYear(2022)

#### 2. 显式 Razor 表达式

显式 Razor 表达式由@带一对小括号组成。若要显示上个月的时间,则可以使用以下标记:

上月的时间: @(DateTime.Now-TimeSpan.FromDays(30))

Razor将计算@后的小括号中的所有内容,并将其显示输出。

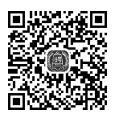

【例 5-2】 Razor 表达式。

① 创建 RazorPagedemo项目后,打开 Pages 文件夹下的 Index. cshtml 页面,输入 Razor 表达式内容,代码如下。

```
< div class="text-center">
```

```
@@wswk2001@sina.com 
现在时间是:@DateTime.Now 
今年是否为闰年:@DateTime.IsLeapYear(2022)
上月的时间:@(DateTime.Now - TimeSpan.FromDays(30))
```

 $</\mathrm{div}>$ 

②运行该程序,结果如图 5-7 所示。

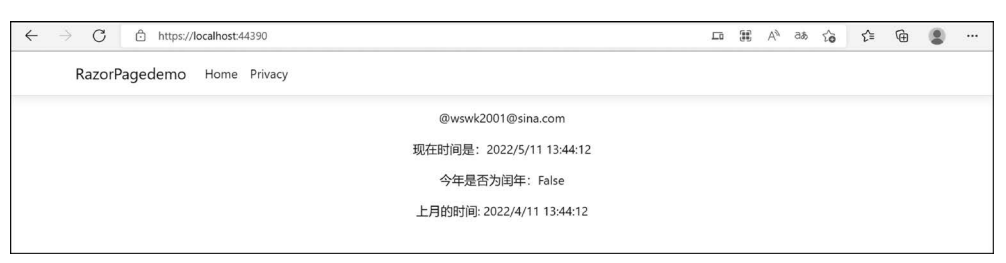

图 5-7 Razor 表达式运行结果

隐式表达式通常不能包含空格, @ 后面必须紧跟有效的标识符或关键字、"("或"{"等。 ③ 在本例中再添加一行代码, 如下。

上月时间: @DateTime.Now - TimeSpan.FromDays(30)

运行后结果如图 5-8 所示。

可以看出,因为去掉了括号,代码只输出了@DateTime. Now 表达式的值, @DateTime. Now 后面的语句原样输出了。

#### 3. 表达式编码

C#表达式计算结果是字符串时会采用 HTML 编码; 如果为 IHtmlContent,则通过

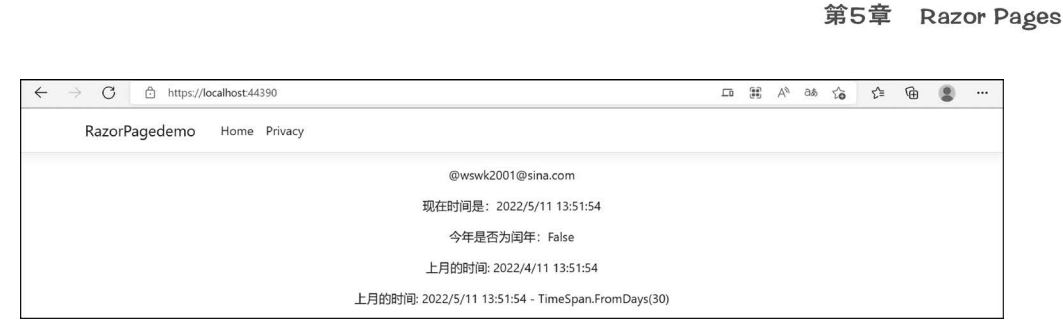

图 5-8 结果对比

IHtmlContent. WriteTo 渲染到页面;如果不是 IHtmlContent,则通过 ToString 转换为字 符串并在渲染前进行编码。

【例 5-3】 表达式编码。

① 新建 RazorPagedemo项目,打开 Pages 文件夹下的 Index. cshtml 页面,输入如下 代码。

< div class="text-center">

@("< span > Razor Pages 是一种新型的 Web 框架</span >")

</div>

运行后显示结果如图 5-9 所示。

| $\leftarrow$ $\rightarrow$ C $rightarrow$ https://localhost44302 | 됴 | 33 | Aø | аљ | τõ | ₹j≡ | ¢ | •••• |
|------------------------------------------------------------------|---|----|----|----|----|-----|---|------|
| RazorPagedemo Home Privacy                                       |   |    |    |    |    |     |   |      |
| <span>Razor Pages是一种新型的Web框架</span>                              |   |    |    |    |    |     |   |      |
|                                                                  |   |    |    |    |    |     |   |      |

#### 图 5-9 表达式编码运行结果

② 如果想以 HTML 标记进行输出,则需要加上 Html. Raw()方法,将上面代码修改 如下。

```
< div class="text-center">
```

```
@Html.Raw("< span > Razor Pages 是一种新型的 Web 框架</span >")
</div>
```

再次运行该程序,结果如图 5-10 所示。

| $\leftarrow$ $\rightarrow$ $C$ $	riangle$ https://localhost.44302 | Ĺΰ | Aø, | дð | tò | £≡ | æ | ·••• |
|-------------------------------------------------------------------|----|-----|----|----|----|---|------|
| RazorPagedemo Home Privacy                                        |    |     |    |    |    |   |      |
| Razor Pages是一种新型的web框架                                            |    |     |    |    |    |   |      |

图 5-10 使用 Html. Raw()方法运行结果

#### Razor 代码块 5.3.3

### 1. 代码块定义

Razor 代码块包含在@{…}中,代码块内的C#代码不会渲染到页面中。与表达式不 同,Razor页面中的代码块和表达式将共享同一个作用域并按顺序定义。

【例 5-4】 Razor 代码块。

① 创建 RazorPagedemo 项目,打开 Pages 文件夹下的 Index. cshtml 页面,输入 Razor 回

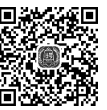

109

谷に音

```
代码块内容,如下所示。
<div class="text-center">
@{
var quote = "课程名称: C++程序设计";
}
@quote 
@{
quote = "课程名称:ASP.NET Core 程序设计";
}
@quote 
</div>
```

②运行该程序,结果如图 5-11 所示。

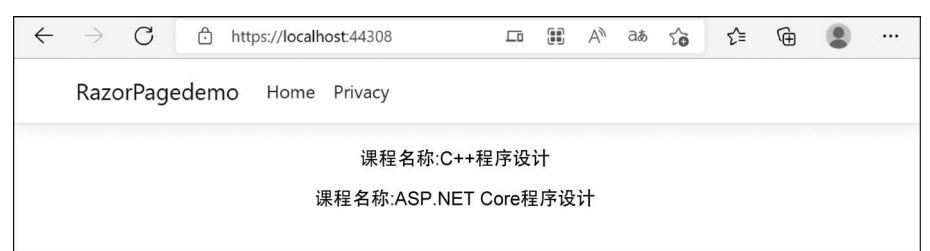

- 图 5-11 Razor 代码块运行结果
- ③ 在代码块中,可以使用标记将本地函数声明为模板化方法,代码如下所示。

```
<div class="text-center">
@{
    void RenderName(string name)
    {
        # 2 < strong >@ name </ strong >
    }
    RenderName("李志伟");
    RenderName("赵宏杰");
}
```

```
</\mathrm{div}>
```

④ 运行该程序,结果如图 5-12 所示。

| ~ | $\rightarrow$ | С      | θH    | nttps://locall | nost:44308 |     |     | ᄃ | $\forall_{\not\!\!\!/}$ | ٢ô | ל€ | Ð | ٩ |  |
|---|---------------|--------|-------|----------------|------------|-----|-----|---|-------------------------|----|----|---|---|--|
|   | Razc          | orPage | edemo | Home           | Privacy    |     |     |   |                         |    |    |   |   |  |
|   |               |        |       |                |            | 姓名: | 李志伟 |   |                         |    |    |   |   |  |
|   |               |        |       |                |            | 姓名: | 赵宏杰 |   |                         |    |    |   |   |  |
|   |               |        |       |                |            |     |     |   |                         |    |    |   |   |  |

图 5-12 函数模板化运行结果

2. 隐式转换

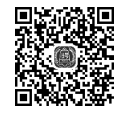

代码块中的默认语言是 C #,但 Razor 可随时将页面切换到 HTML,并且代码块内 HTML 标记能够被正确渲染和执行。

【例 5-5】 隐式转换。

① 创建 RazorPagedemo 项目,打开 Pages 文件夹下的 Index. cshtml 页面,输入如下 代码。

```
< div class="text-center">
@ {
var inScore = "A+";
王洪明同学在本次考试中的成绩为 @inScore 
}
</div>
```

② 运行该程序,结果如图 5-13 所示。

| $\leftarrow$ $\rightarrow$ C $\triangle$ https://localhost.44389 | 됴 | A∥ | Зð | ŝ | £≡ | @ | ۲ |  |
|------------------------------------------------------------------|---|----|----|---|----|---|---|--|
| RazorPagedemo Home Privacy                                       |   |    |    |   |    |   |   |  |
| 王洪明同学在本次考试中的成绩为 A+                                               |   |    |    |   |    |   |   |  |
|                                                                  |   |    |    |   |    |   |   |  |

图 5-13 Razor 隐式转换运行结果

### 3. 带分隔符的显式转换

如果要在代码块中定义需要渲染的 HTML 的子区域,应用 Razor < text >标记包含要 渲染的字符。使用此方法可渲染未使用 HTML 标记的 HTML 内容,用于在渲染内容时控 制空格。此语句仅渲染标记之间的内容,标记之前或之后的空格不会显示在 HTML 中。

【例 5-6】 带分隔符的显式转换。

① 创建 RazorPagedemo 项目,打开 Pages 文件夹下的 Index. cshtml 页面,输入如下代码。

```
< div class="text-center">

@ {

var tree1 = "杨树";

var tree2 = "柳树";

var tree3 = "槐树";

}

< text>北方常见的树种有:@tree1 @tree2 @tree3 </text>
```

</div>

②运行该程序,结果如图 5-14 所示。

```
← → C ① https://localhost44375
RazorPagedemo Home Privacy
北方常见的树种有:杨树 柳树 槐树
```

图 5-14 带分隔符的显式转换运行结果

## 5.3.4 Razor 控制语句

控制语句是对代码块的扩展,用于对程序流程的控制。

### 1. 条件结构

112

条件语句用到的命令包括 @if、else if、else 和@switch。 几种常见的条件结构如下。
1) 标准 if 结构 语法如下:
@if(表达式)

{
 代码块 1;
 }else
 {
 代码块 2;
 }

当表达式的值为真时,执行代码块 1 中的语句,否则执行代码块 2 中的语句。
2) 嵌套 if 结构
语法如下:
@if(表达式 1)
 {
 {
 代码块 1;
 }else if (表达式 2)
 }

当表达式1的值为真时执行代码块1中的语句,否则继续判断表达式2的值,当表达式 2的值为真时执行代码块2,否则执行代码块3。

```
3) switch 结构
```

语法如下:

```
@switch (表达式)
{
    case 1:表达式 1; break;
    case 2:表达式 2; break;
    ...
    case n:表达式 n; break;
    default:表达式 n+1; break;
}
```

首先计算 switch 后面表达式的值,然后分别与 case 语句后面的表达式的值进行比较, 如果相同则执行该 case 后面的语句,如果都不相同则执行默认的 default 后面的语句。该 语句适合于三种及三种以上的多分支情况。

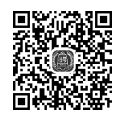

【例 5-7】 已知学生成绩,当成绩大于或等于 85 分时为优秀,当成绩大于或等于 60 分并且成绩小于 85 分时为合格,当成绩小于 60 分时为不合格,用 if 和 switch 两种方法编写代码并输出结果。

① 创建 RazorPagedemo 项目,打开 Pages 文件夹下的 Index. cshtml 页面,输入如下代码。

```
< div class="text-center">
      (a) {
         var ci = 85;
      @ if (cj < 60)
         >该同学成绩为"不合格"
      else if (cj \ge 60 \&\& cj < 85)
      {
         >该同学成绩为"合格"
      else
         >该同学成绩为"优秀"
      @switch (cj / 10)
         case 10:
         case 9:
         case 8:该同学成绩为"优秀"; break;
         case 7:
         case 6:该同学成绩为"合格"; break;
         default: 该同学成绩为"不合格";break;
```

### </div>

②运行该程序,结果如图 5-15 所示。

| $\leftrightarrow$ $\rightarrow$ $\mathrm{C}$ $	heta$ https://localhost:44310 | A∥ | aø | ŝ | £_≡ | Ð |  |
|------------------------------------------------------------------------------|----|----|---|-----|---|--|
| RazorPagedemo Home Privacy                                                   |    |    |   |     |   |  |
| 该同学成绩为"优秀"                                                                   |    |    |   |     |   |  |
| 该同学成绩为"优秀"                                                                   |    |    |   |     |   |  |

图 5-15 条件语句运行结果

### 2. 循环结构

循环结构用到的命令包括@for、@foreach、@while 和@do…while。

几种常见的循环结构如下。

1) for 结构

语法如下:

@for([初始化表达式];[条件表达式];[迭代表达式])

语句块;

}

该结构语句运行时首先执行初始化表达式且只执行一次,接着执行条件表达式,如果为

114

真则执行语句块,语句块执行结束后执行迭代表达式,然后再回到条件表达式进行判断。如 果为假则结束 for 循环。

```
2) foreach 结构
语法如下:
@foreach(类型 变量名 in 集合名)
{
   语句块:
```

该结构语句可以遍历集合中的所有元素。每次进行循环遍历时该语句就会从集合中取 出一个新的元素值放到只读变量中去,然后执行语句块。当集合中的所有元素都已经被访 问到,整个表达式的值即为假值,控制流程就会从 foreach 中退出。

```
3) while 结构
```

语法如下:

```
@while(条件表达式)
```

```
语句块;
```

{

该结构语句首先判断条件表达式的值,如果该值为真则执行语句块,否则退出该 while 循环。

```
4) do…while 结构
```

```
语法如下:
```

@do {

```
语句块;
} while (条件表达式);
```

该结构语句首先执行语句块中的语句,然后判断条件表达式的值,如果该值为真则继续 执行语句块,否则退出该 while 循环。

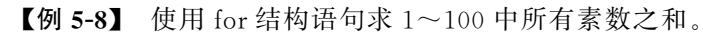

① 创建 RazorPagedemo 项目,打开 Pages 文件夹下的 Index. cshtml 页面,输入如下 代码。

```
< div class="text-center">
         (a) {
              var sum = 0;
             var flag = true;
         @for (var i = 2; i \le 100; i++)
             flag = true;
              @for (var j = 2; j < i - 1; j++)
              {
                  if (i \frac{0}{0} j == 0)
                       flag = false;
                       break;
```

</div>

②运行该程序,结果如图 5-16 所示。

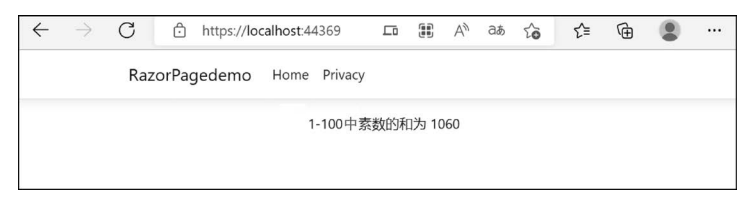

图 5-16 for 循环语句运行结果

### 5.3.5 Razor 复合语句

在 C # 中, using 语句用于确保对象被正确释放。在 Razor 中, 可使用相同的机制来创 建包含附加内容的 HTML 帮助程序。

【例 5-9】 Razor 复合语句。

① 创建 RazorPagedemo 项目,打开 Pages 文件夹下的 Index. cshtml 页面,输入如下代码。

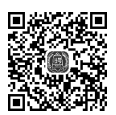

```
< div class="text-center">
       @using (Html.BeginForm())
       ł
          < div >
                 用户名:<input type="text" id="user" value="">
                 密码:<input type="text" id="password" value="">
                 < button >登录</ button >
                 </div>
       }
   </div>
```

在上面的代码中,HTML帮助程序使用@using语句呈现<form>标记。 ②运行该程序,结果如图 5-17 所示。

### 5.3.6 Razor 异常处理

Razor 异常处理与C#语法相似,使用@前缀声明即可。语法如下。

@try

| ~ | $\rightarrow$ | C    | Ô   | https: | //localh | ost:4439 | 6 |     |    |   |    |    |  |  | 10 | Aø | аљ | to | £≡ | Ē |  |
|---|---------------|------|-----|--------|----------|----------|---|-----|----|---|----|----|--|--|----|----|----|----|----|---|--|
|   | Razorl        | Page | dem | o H    | lome     | Privacy  |   |     |    |   |    |    |  |  |    |    |    |    |    |   |  |
|   |               |      |     |        |          |          |   | 用户名 | :[ |   |    |    |  |  |    |    |    |    |    |   |  |
|   |               |      |     |        |          |          |   | 密码: |    |   |    |    |  |  |    |    |    |    |    |   |  |
|   |               |      |     |        |          |          |   |     |    | [ | 登录 | R. |  |  |    |    |    |    |    |   |  |

图 5-17 复合语句运行结果

```
{
    //可能导致异常的语句
}
catch (Exception ex)
{
    //处理异常的语句
}
finally
{
    //清理代码
```

116

### 【例 5-10】 Razor 异常处理。

① 创建 RazorPagedemo 项目, 打开 Pages 文件夹下的 Index. cshtml 页面, 输入如下 代码。

```
<div class="text-center">
@ try
{
    throw new InvalidOperationException("异常操作");
    }
    catch (Exception ex)
    {
        出现错误的信息:@ex.Message
    }
    finally
    {
        从行清理代码
    }
</div>
```

②运行该程序,结果如图 5-18 所示。

| $\leftarrow$ $\rightarrow$ C $\triangle$ https://localhost.44399 | 1 | A» | аð | 20 | £≞ | ⊕ |  |
|------------------------------------------------------------------|---|----|----|----|----|---|--|
| RazorPagedemo Home Privacy                                       |   |    |    |    |    |   |  |
| 出现错误的信息: 异常操作                                                    |   |    |    |    |    |   |  |
| 执行清理代码                                                           |   |    |    |    |    |   |  |

图 5-18 异常语句运行结果

### 5.3.7 Razor 注释语句

(1) Razor 支持 C # 和 HTML 语法的注释,如符合 C # 语法规定的单行和多行注释

```
方式:
  @ {
     // 单行注释
     / * 
       多行
       注释
     * /
  }
  符合 HTML 语法规定的注释方式:
  <!--HTML 语句注释-->
  (2) Razor 自身特有的注释。
  语法格式为:
  @*注释的内容*@
  该注释支持单行和多行,示例如下。
  (a) {
     @ * 单行注释 * @
     (a) * 
          多行
          注释
       * (a)
  }
```

## 5.4 Razor 页面实现

在本节中将通过一个图书管理的例子来说明如何创建基于 Razor 页面添加、修改和删除页面的实现过程。

### 5.4.1 添加模型

对于简单的 Razor 应用只要在文档中加入@page 指令,并将其放在 Pages 目录下就可 以通过 URL 进行访问。如果涉及复杂的业务逻辑就需要创建页面模型类编写独立的代 码,使得视图和代码分离。页面模型类需要从 Page Model 类派生,通过约定的方法与视图 交互,页面视图通过 handler 的路由参数调用这些方法,方法的命名规则如下。

On < HTTP method >< handler name >[Async]

- 方法以 On 开始。
- HTTP method 参数为 GET、POST、DELETE 等。
- handler name 为方法的正式名称,可以直接作为路由参数 handler 的值。
- Async 表示为异步方法,此项为可选项。

【例 5-11】 建立图书管理页面图书模型。

① 在 Visual Studio 2019 中新建 Razor Pages 项目,项目的名称为 books。

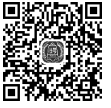

```
② 在项目名称下新建一个 data 目录,在该目录下新建 Bookinfo 实体类并添加以下
代码。
```

public class Bookinfo

```
public int bid { get; set; }
public string bname { get; set; }
public string ISBN { get; set; }
public string author { get; set; }
public string press { get; set; }
public DateTime publime { get; set; }
```

```
}
```

{

{

③ 在 data 目录下新建 IBookinfoRepository 接口文件,添加 Get()、Add()、Update()和 Delete()四个方法,代码如下所示。

public interface IBookinfoRepository

List < Bookinfo > List(); Bookinfo Get(int id); bool Add(Bookinfo bookinfo); bool Update(Bookinfo bookinfo); bool Delete(int id);

④ 在 data 目录下新建 BookinfoRepository 类,实现 IBookinfoRepository 接口,并且使用静态变量保存的数据,模拟数据库中的数据,代码如下所示。

```
public class BookinfoRepository: IBookinfoRepository
    {
        private static List < Bookinfo > books = new List < Bookinfo > {
                  new Bookinfo { bid = 1, bname = "ASP. NET 程序设计基础教程", ISBN =
"9787302322108", author="陈长喜", press="清华大学出版社", pubtime=DateTime. Parse("2013-
08-01")
                  new Bookinfo { bid = 2, bname = "ASP. NET 程序设计高级教程", ISBN =
"9787302476351", author="陈长喜", press="清华大学出版社", pubtime=DateTime. Parse("2017-
10-01")
        };
        public bool Add(Bookinfo bookinfo)
        {
            books.Add(bookinfo);
            return true;
        public bool Delete(int id)
            var book = books.FirstOrDefault(s => s.bid == id);
            if (book != null)
            {
                books.Remove(book);
            return true;
        public Bookinfo Get(int id)
            return books. FirstOrDefault(s => s. bid == id);
```

### 第5章 Razor Pages

```
}
public List < Bookinfo > List()
{
    return books;
}
public bool Update(Bookinfo bookinfo)
{
    var book = books.FirstOrDefault(s => s.bid == bookinfo.bid);
    if (book != null)
    {
        books.Remove(book);
    }
        books.Add(bookinfo);
    return true;
    }
}
```

至此, books 模型文件建立完成, 其目录结构如图 5-19 所示。

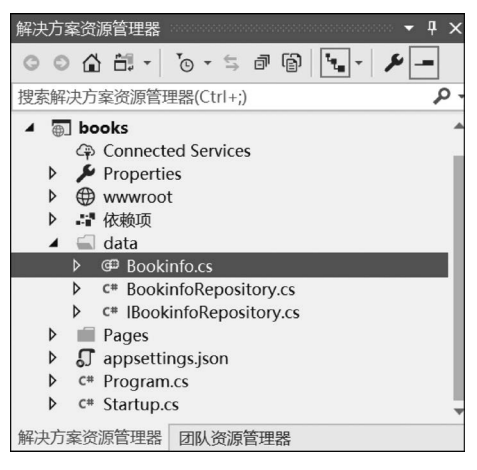

图 5-19 books 模型文件的目录结构

### 5.4.2 显示页面

【例 5-12】 在例 5-11 的基础上添加列表图书页面。

① 在项目 Pages 目录下新建 Bookinfo 文件夹。选择 Bookinfo 文件夹,右击,在弹出的 快捷菜单中选择"添加"→"Razor 页面"命令,如图 5-20 所示。

② 在"添加已搭建基架的新项"对话框中选择 Razor 页面,单击"添加"按钮,如图 5-21 所示。

③ 在"添加 Razor 页面"对话框中添加 Razor 页面的名称为 List,并在下面的"选项"中选中"生成 PageModel 类"复选框,单击"添加"按钮,如图 5-22 所示。

④ 打开 List. cshtml 页面,填写如下代码。

```
序号
书名
 ISBN
```

|       |                                            |              | ₿<br>E | <ul> <li>         ・ (1) の 年 (1) の 年 (1) の 年 (1) の 年 (1) の 年 (1) の 1 0 0 0 0 0 0 0 0 0 0 0 0 0 0 0 0 0 0</li></ul> | ← ┦ ×<br>「┓ ← ♪ ■ |
|-------|--------------------------------------------|--------------|--------|----------------------------------------------------------------------------------------------------|-------------------|
| ۵     | Razor 页面                                   |              |        | 添加(D)                                                                                                    | +                 |
| Ø     | 控制器(T)                                     |              |        | 限定为此范围(S)                                                                                                    |                   |
| *ם    | 新建项(W)                                     | Ctrl+Shift+A | đ      | 新建解决方案资源管理器视图(N)                                                                                                  |                   |
| *0    | 现有项(G)                                     | Shift+Alt+A  |        | 从项目中排除(J)                                                                                                    |                   |
| *     | 新搭建基架的项目(F)                                |              | Ж      | 剪切(T)                                                                                                    | Ctrl+X            |
|       | 新建义件夹(D)                                   |              | Ð      | 复制(Y)                                                                                                    | Ctrl+C            |
|       | 容器业务流程协调程序支持…<br>Docker 支持…                |              | ×      | 删除(D)<br>重命名(M)                                                                                                   | Del               |
| 9     | 客户端库(L)                                    |              | 0      | 在文件资源管理器中打开文件夹(X)                                                                                                 |                   |
|       | 新建 Azure WebJob 项目<br>将现有项目作为 Azure WebJob |              | ×      | 属性(R)                                                                                                    | Alt+Enter         |
| ***** | 类(C)                                       |              | - ,    | 文件夹名称                                                                                                    |                   |
|       |                                            |              |        | 比文件夹的名称。                                                                                                    |                   |

图 5-20 选择"添加"→"Razor页面"命令

| 添加已搭建基架的新项                |                                                                             | ×                                                                                                    |
|---------------------------|-----------------------------------------------------------------------------|----------------------------------------------------------------------------------------------------|
| ▲ 已安装<br>Razor 页面<br>♪ 通用 | Razor 页面         印         采用实体框架的 Razor 页面         使用实体框架生成 Razor 页面(CRUD) | Razor 页面<br>执行者 Microsoft<br>v1.0.0.0<br>生成 Razor 页面。<br>ID: Microsoft.WebTools.Scaffolding.Core.<br>RazorPageScaffolder |
|                           | 单击此处以联机并查找更多基架扩展。                                                           |                                                                                                    |
|                           |                                                                             | 添加 取消                                                                                                    |

### 图 5-21 选择 Razor 页面

| 添加 Razor 页面      |                       |      | $\times$ |
|------------------|-----------------------|------|----------|
| Razor 页面名称(R):   | List                  |      |          |
| 选项:              |                       |      |          |
| ✓ 生成 PageModel 券 |                       |      |          |
| 🗌 创建为分部视图(C)     |                       |      |          |
| ✓ 引用脚本库(R)       |                       |      |          |
| ✓ 使用布局页(U):      |                       |      |          |
|                  |                       |      |          |
| (如果在 Razor_vie   | wstart 文件中设置了此选项,则留空) |      |          |
|                  |                       | 添加取消 |          |

图 5-22 添加 Razor 页面

```
作者
          出版社
          >出版时间
          @foreach (var book in Model. bookinfo)
    @ book. bid 
       @ book. bname 
       @book. ISBN 
       @ book. author 
       @ book. press 
       @ book. pubtime 
       < a class="btn btn-primary" asp-page="Add">添加 </a>
          <a class="btn btn-primary" asp-page="Update" asp-route-id="@book.bid">修改</a>
          < a class="btn btn-danger" href="/bookinfo/delete?id=@book.bid">删除</a>
       ⑤ 打开 List. cshtml. cs 文件,修改 ListModel 类代码,如下所示。
   public class ListModel : PageModel
          public void OnGet()
              bookinfo = bookinfoRepository.List();
          private readonly IBookinfoRepository _bookinfoRepository;
          public List < Bookinfo > bookinfo { get; set; }
          public ListModel(IBookinfoRepository bookinfoRepository)
              _bookinfoRepository = bookinfoRepository;
       }
   ⑥ 打开 Startup. cs 文件,在 ConfigureServices()方法中注册 repository,代码如下
所示。
```

public void ConfigureServices(IServiceCollection services)

```
services. AddRazorPages();
//注册 repository
services. AddScoped < IBookinfoRepository, BookinfoRepository >();
```

⑦ 调试、运行该程序,在现有浏览器地址后面输入/bookinfo/list 并按 Enter 键,结果如图 5-23 所示。

List. cshtml. cs 文件即 ListModel 类,该类具备 MVC 中的 Controller 和 Model 的概念,其包含的数据可以用来生成 Razor 视图;包含方法可以用来处理业务逻辑,此方法可以认为是 Controller 中的 Action。

122

| ÷ | $\rightarrow$ C | ttps://localhost:44357/BOOKI | NFO/LIST      |     |         |                   | Aø | аљ  | to | ₹Ę | œ |  |
|---|-----------------|------------------------------|---------------|-----|---------|-------------------|----|-----|----|----|---|--|
|   | books           | Home Privacy                 |               |     |         |                   |    |     |    |    |   |  |
|   | List            |                              |               |     |         |                   |    |     |    |    |   |  |
|   | 序号              | 书名                           | ISBN          | 作者  | 出版社     | 出版时间              |    |     |    |    |   |  |
|   | 1               | ASP.NET程序设计基础教程              | 9787302322108 | 陈长喜 | 清华大学出版社 | 2013/8/1 0:00:00  | 添加 | a 🗌 | 修改 | 删除 |   |  |
|   | 2               | ASP.NET程序设计高级教程              | 9787302476351 | 陈长喜 | 清华大学出版社 | 2017/10/1 0:00:00 | 添加 | n   | 修改 | 删除 |   |  |

图 5-23 图书信息显示页面

以上示例中,使用 Razor Pages 的 asp-page 属性实现页面跳转,如:

< a class="btn btn-primary" asp-page="Add">添加 </a>

在 a 元素上添加了 asp-page="Add",表示单击添加链接会跳转到 Add 页面。

使用 Razor Pages 的 asp-route-id 属性可以完成页面间的参数传递。例如"修改"按钮, 需要跳转至 Update 页面并且传递一个 id 参数,代码如下所示。

< a class="btn btn-primary" asp-page="Update" asp-route-id="@book.bid">修改</a>

### 5.4.3 添加页面

【例 5-13】 在例 5-12 的基础上添加图书信息页面。

① 打开例 5-12 项目后在 Bookinfo 文件夹中添加 Razor 页面,页面名称为 Add。

② 打开 Add. cshtml 添加页面并填写如下代码。

```
< form method = "post">
    < div class="form-group">
        <label>序号</label></label>
        <input type="number" asp-for="bookinfo.bid" class="form-control" />
    </div>
    < div class="form-group">
        < label >书名</label >
        <input type="text" asp-for="bookinfo.bname" class="form-control" />
    </div>
    < div class="form-group">
        < label > ISBN </ label >
        <input type="number" asp-for="bookinfo. ISBN" class="form-control" />
    </div>
    < div class="form-group">
        <label>作者</label>
        <input type="text" asp-for="bookinfo.author" class="form-control" />
    </div>
    < div class="form-group">
        < label >出版社</label >
        <input type="text" asp-for="bookinfo.press" class="form-control" />
    </div>
    < div class="form-group">
        <label>出版时间</label>
        <input type="text" asp-for="bookinfo.pubtime" class="form-control" />
    </div >
    < div class="form-group">
```

```
< button type = " submit " class = " btn btn-primary " asp-page-handler = " Save" > 保存
</button>
        < a asp-page="list" class="btn btn-dark">取消</a>
    </div>
</form>
③ 打开 Add. cshtml. cs 文件,修改 AddModel 类代码,如下所示。
public class AddModel : PageModel
        public void OnGet()
        private readonly IBookinfoRepository _bookinfoRepository;
        public AddModel(IBookinfoRepository bookinfoRepository)
            _bookinfoRepository = bookinfoRepository;
        [BindProperty]
        public Bookinfo bookinfo { get; set; }
        public IActionResult OnPostSave()
            _bookinfoRepository. Add(bookinfo);
            return RedirectToPage("List");
        }
```

```
}
```

④ 调试、运行该程序,在现有浏览器地址后面输入/bookinfo/add 并按 Enter 键,结果 如图 5-24 所示。

| $\leftrightarrow$ $\rightarrow$ C | https://localhost:44357/bookinfo/add | A∌ | аљ | Q | tò | £`≡ | Ð |  |
|-----------------------------------|--------------------------------------|----|----|---|----|-----|---|--|
|                                   | books Home Privacy                   |    |    |   |    |     |   |  |
|                                   | 添加页面                                 |    |    |   |    |     |   |  |
|                                   | 序号                                   |    |    |   |    |     |   |  |
|                                   | 书名                                   |    |    |   |    |     |   |  |
|                                   | ISBN                                 |    |    |   |    |     |   |  |
|                                   |                                      |    |    |   |    |     |   |  |
|                                   | 作者                                   |    |    |   |    |     |   |  |
|                                   | 出版社                                  |    |    |   |    |     |   |  |
|                                   | 出版时间                                 |    |    |   |    |     |   |  |
|                                   |                                      |    |    |   |    |     |   |  |
|                                   | (R477 BR03)                          |    |    |   |    |     |   |  |
|                                   | © 2022 - books - Privacy             |    |    |   |    |     |   |  |

图 5-24 添加图书信息页面

在"添加页面"页面中输入相关数据后单击"保存"按钮,系统将保存当前数据并返回到 List 显示页面。

在 Add. cshtml 页面中通过使用 asp-page-handler="Save"映射模型中的 OnPostSave() 方法。

```
public IActionResult OnPostSave()
```

```
_bookinfoRepository.Add(bookinfo);
return RedirectToPage("List");
```

添加的图书信息需要从前端传递到后端并进行提取,使用 BindProperty 来完成提交的 表单数据与模型属性之间的映射,实现简单的前后端绑定。其代码如下。

```
[BindProperty]
public Bookinfo bookinfo { get; set; }
```

### 5.4.4 修改页面

}

【例 5-14】 在例 5-13 的基础上实现修改图书信息页面。

```
① 打开例 5-13 项目后在 Bookinfo 文件夹中添加 Razor 页面,页面名称为 Update。
```

② 打开 Update. cshtml 修改页面并填写如下代码。

```
< form method = "post">
    < div class="form-group">
        <label>序号</label></label></label></label>
        <input type="number" asp-for="book.bid" class="form-control" />
    </div>
< div class="form-group">
    < label >书名</label >
    <input type="text" asp-for="book.bname" class="form-control" />
</div>
< div class="form-group">
    < label > ISBN </ label >
    <input type="number" asp-for="book. ISBN" class="form-control" />
</div>
< div class="form-group">
        < label >作者</label >
        <input type="text" asp-for="book.author" class="form-control" />
</div>
< div class="form-group">
    <label>出版社</label>
    <input type="text" asp-for="book.press" class="form-control" />
</div>
< div class="form-group">
    <label>出版时间</label>
    <input type="text" asp-for="book.pubtime" class="form-control" />
</div>
< div class="form-group">
        < button type="submit" class="btn btn-primary" asp-page-handler="Edit">保存</button>
        < a asp-page="list" class="btn btn-dark">取消</a>
    </div>
</form>
③ 打开 Update. cshtml. cs 文件,修改 UpdateModel 类代码,如下所示。
```

public class UpdateModel : PageModel
{
 [BindProperty]

#### 第5章 Razor Pages

125

```
public Bookinfo book { get; set; }
public void OnGet(int id)
{
    book = _bookinfoRepository.Get(id);
}
private readonly IBookinfoRepository _bookinfoRepository;
public UpdateModel(IBookinfoRepository bookinfoRepository)
{
    _bookinfoRepository = bookinfoRepository;
}
public IActionResult OnPostEdit()
{
    _bookinfoRepository.Update(book);
    return RedirectToPage("list");
}
```

④ 调试、运行该程序,在现有浏览器地址后面输入/bookinfo/list并按 Enter 键,显示图 书列表页面,在该页面中单击序号为1的记录中的"修改"按钮跳转到修改页面,结果如 图 5-25 所示。

| $\leftarrow$ $\rightarrow$ C ( | ) https://localhost:44357/Bookinfo/Update?id=1 | A∌ | аљ | Q | ô | לַ≡ | Ð | ۲ |  |
|--------------------------------|------------------------------------------------|----|----|---|---|-----|---|---|--|
|                                | books Home Privacy                             |    |    |   |   |     |   |   |  |
|                                | Update                                         |    |    |   |   |     |   |   |  |
|                                | 序号                                             |    |    |   |   |     |   |   |  |
|                                | 1                                              |    |    |   |   |     |   |   |  |
|                                | 书名                                             |    |    |   |   |     |   |   |  |
|                                | ASP.NET程序设计基础教程(第二版)                           |    |    |   |   |     |   |   |  |
|                                | ISBN                                           |    |    |   |   |     |   |   |  |
|                                | 9787302322108                                  |    |    |   |   |     |   |   |  |
|                                | 作者                                             |    |    |   |   |     |   |   |  |
|                                | 陈长喜                                            |    |    |   |   |     |   |   |  |
|                                | 出版社                                            |    |    |   |   |     |   |   |  |
|                                | 清华大学出版社                                        |    |    |   |   |     |   |   |  |
|                                | 出版时间                                           |    |    |   |   |     |   |   |  |
|                                | 2013/8/1 0:00:00                               |    |    |   |   |     |   |   |  |
|                                | 保存 戰消                                          |    |    |   |   |     |   |   |  |
|                                |                                                |    |    |   |   |     |   |   |  |

#### 图 5-25 修改图书信息

⑤ 在图书修改页面将书名"ASP. NET 程序设计基础教程"修改为"ASP. NET 程序设 计基础教程(第二版)",然后单击"保存"按钮,程序将返回图书列表页面,此时会看到已完 成序号为1的记录中的书名被修改,如图 5-26 所示。

### 5.4.5 删除页面

}

【例 5-15】 在例 5-14 的基础上实现删除图书信息页面。

① 打开例 5-14 项目后在 Bookinfo 文件夹中添加 Razor 页面,页面名称为 Delete。

② 打开 Delete. cshtml 删除页面并填写如下代码。

```
< h2 class="text-danger">
确定删除?
</h2 >
```

126

| ← | $\rightarrow$ | С | Ô | https://l | ocalhost:44357/Bookinfo/List |               |     |         |                   | Aø | аð | Q   | τõ  | ζì | Ð |  |
|---|---------------|---|---|-----------|------------------------------|---------------|-----|---------|-------------------|----|----|-----|-----|----|---|--|
|   |               |   |   | books     | Home Privacy                 |               |     |         |                   |    |    |     |     |    |   |  |
|   |               |   |   | List      | 1                            |               |     |         |                   |    |    |     |     |    |   |  |
|   |               |   |   | 序号        | 书名                           | ISBN          | 作者  | 出版社     | 出版时间              |    |    |     |     |    |   |  |
|   |               |   |   | 2         | ASP.NET程序设计高级教程              | 9787302476351 | 陈长喜 | 清华大学出版社 | 2017/10/1 0:00:00 | 添加 | 修改 | ⊞IR | k   |    |   |  |
|   |               |   |   | 1         | ASP.NET程序设计基础教程 (第二版)        | 9787302322108 | 陈长喜 | 清华大学出版社 | 2013/8/1 0:00:00  | 添加 | 修改 | ⊞Ik | k . |    |   |  |
|   |               |   |   |           |                              |               |     |         |                   |    |    |     |     |    |   |  |

图 5-26 完成图书信息修改

```
< form method = "post">
    < div class="form-group">
        序号: @Model.Bookinfo.bid
    </div>
    < div class="form-group">
        书名:@Model.Bookinfo.bname
    </div>
    < div class="form-group">
        ISBN: @Model.Bookinfo.ISBN
    </div>
    < div class="form-group">
        作者: @Model. Bookinfo. author
    </div>
    < div class="form-group">
        出版社: @Model.Bookinfo.press
    </div>
    < div class="form-group">
        出版时间: @Model.Bookinfo.pubtime
    </div>
    < div class="form-group">
        < button type="submit" class="btn btn-primary" asp-page-handler="Delete" asp-route-id
= "@Model.Bookinfo.bid">删除</button>
        < a asp-page="list" class="btn btn-dark">取消</a>
    </div>
</form>
```

```
③ 打开 Delete. cshtml. cs 文件,修改 DeleteModel 类代码如下。
```

public class DeleteModel : PageModel

{

```
public Bookinfo Bookinfo { get; set; }
public void OnGet(int id)
{
    Bookinfo = _bookinfoRepository.Get(id);
}
private readonly IBookinfoRepository _bookinfoRepository;
public List < Bookinfo > bookinfo { get; set; }
public DeleteModel(IBookinfoRepository bookinfoRepository)
{
    __bookinfoRepository = bookinfoRepository;
}
public IActionResult OnPostDelete(int id)
```

```
bookinfoRepository. Delete(id):
    return RedirectToPage("list");
}
```

④ 调试、运行该程序,在现有浏览器地址后面输入/bookinfo/list 并按 Enter 键,显示图 书列表页面,在该页面中单击序号为1的记录中的"删除"按钮跳转到删除页面,结果如 图 5-27 所示。

| ĉ | https://localhost:44357/bookinfo/delete?id=1 |
|---|----------------------------------------------|
|   | books Home Privacy                           |
|   | Delete                                       |
|   | 确定删除?<br><sup>序号: 1</sup>                    |
|   | 书名:ASP.NET程序设计基础教程                           |
|   | ISBN: 9787302322108                          |
|   | 作者: 陈长喜                                      |
|   | 出版社:清华大学出版社                                  |
|   | 出版时间: 2013/8/1 0:00:00                       |
|   | 删除 取消                                        |

图 5-27 删除图书信息页面

单击"删除"按钮将删除当前记录并返回列表页。

#### Razor 中的布局 5.5

}

#### 5.5.1 布局文件

大多数 Web 应用都具有一个通用布局,在 页面间切换时为用户提供一致性体验。该布局 通常包括应用导航或菜单元素以及页脚等常见 的用户界面元素。应用中的页面也经常使用常 见的 HTML 结构, 如脚本和样式表。所有这些 共享元素都可以在布局文件中定义,然后在 Web 应用内使用的视图都可以引用该布局文件,减少 视图中的重复代码。项目解决方案中可以定义 多个布局,其中不同的视图可以指定不同的 布局。

Razor Pages 应用程序的默认布局文件名为 Layout. cshtml,该文件存在于项目根目录中 Pages/Shared 文件夹下,如图 5-28 所示。

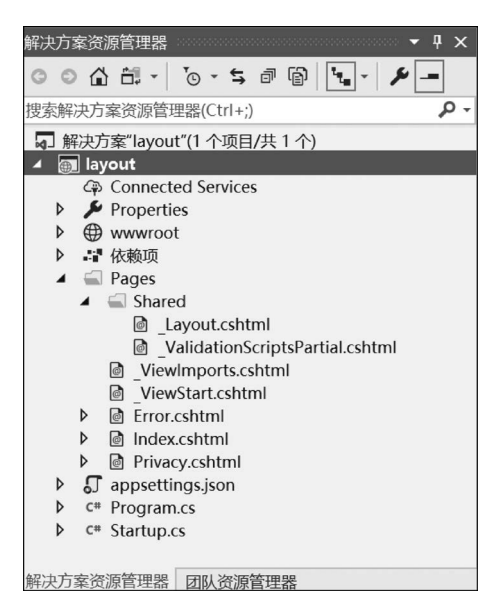

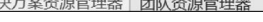

图 5-28 Razor 布局文件

### 5.5.2 布局规则

### 1. 指定布局

指定的布局可以使用完整路径和部分名称。例如/Pages/Shared/\_Layout.cshtml或 \_Layout。使用部分名称时,Razor视图引擎首先搜索处理程序方法(或控制器)所在的文件 夹,然后搜索 Shared 文件夹。

HTML 可以将某个位置指定的布局模板应用到整个项目的多个页面中。布局模板中 会使用标签 @RenderBody()和@RenderSection(),RenderBody 是一个占位符,它可以显 示子页面的全部内容,其代码如下所示。

```
< div class="container">
< main role="main" class="pb-3">
@RenderBody()
</main>
</div>
```

布局可以通过调用 RenderSection 来选择引用一个或多个节。节通过方法来组织某些页面元素放置的位置,即在母版页中占一个位置来解决页面不同布局的问题。每次调用 RenderSection()时可通过 required 指定该部分是必需还是可选,其中 required 默认为 true, 表示引用这个布局页的所有 View 必须含有该 Section,若设为 false 则表示可以有也可以没有,示例代码如下。

```
< script type="text/javascript" src="~/scripts/global.js"></script>
@RenderSection("Scripts", required: false)
```

### 2. 导入共享指令

在视图和页面中可以使用 Razor 指令导入命名空间。由多个视图共享的操作可以在 \_ViewImports.cshtml 文件中进行指定,代码如下所示。

@using layout @namespace layout.Pages @addTagHelper \*, Microsoft.AspNetCore.Mvc.TagHelpers

\_ViewImports 文件不支持函数和节定义,但是支持以下指令:@addTagHelper、@removeTagHelper、@tagHelperPrefix、@using、@model、@inherits、@inject,代码如下。

@ using WebApplication1
@ using WebApplication1. Models
@ using WebApplication1. Models. AccountViewModels
@ using WebApplication1. Models. ManageViewModels
@ using Microsoft. AspNetCore. Identity
@ addTagHelper \* , Microsoft. AspNetCore. Mvc. TagHelpers

\_ViewImports.cshtml 文件一般放在 Pages 或 Views 文件夹中。该文件只能应用于所 在文件夹及其子文件夹中的页面或视图。如果在文件层次结构中找到多个\_ViewImports. cshtml 文件,则指令的规则如下。

@addTagHelepr、@removeTagHelper: 按顺序全部运行;

@tagHelperPrefix:距离视图最近的 tagHelperPrefix 会覆盖任何其他 tagHelperPrefix;

@model:距离视图最近的 model 会覆盖任何其他 model;

@inherits: 距离视图最近的 inherits 会覆盖任何其他 inherits;

@using:全部包括在内,忽略重复项;

@inject:针对每个属性,最接近视图的属性会替代具有相同属性名的其他属性。

### 3. 先于视图文件之前执行

\_ViewStart.cshtml 会在所有视图被执行之前运行,如一些不便或不能在母版页中进行的统一操作可以将这些代码置于\_ViewStart.cshtml 文件中。通常这些应用级别版本的文件应直接放置在 /Pages(或/Views)文件夹中。

\_ViewStart.cshtml 与\_ViewImports.cshtml 文件类似,也采用分层结构。如果在 View 的某个目录下(例如 Home 目录)存在一个同名的\_ViewStart.cshtml 文件,那么这个 \_ViewStart 文件也会被调用,但最先调用根目录下的\_ViewStart 文件,然后才是 Home 目 录下的\_ViewStart 文件。

### 5.5.3 使用布局

### 【例 5-16】 使用布局。

① 打开例 5-15 项目,选择 Pages/Shared 目录,右击,在弹出的快捷菜单中选择"添加" "新建项"命令,如图 5-29 所示。

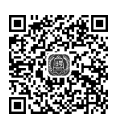

129

|        |                                            |              | 角 | <b>释决方案资源管理器</b>                          |                  |
|--------|--------------------------------------------|--------------|---|-------------------------------------------|------------------|
|        |                                            |              |   | ◎ ◎ ☆ ☆ - ◎ - ≒ ∂ @                       | Ĩ• <u></u> - ≁ - |
|        |                                            |              | ł | 搜索解决方案资源管理器(Ctrl+;)                       | - م              |
|        |                                            |              |   | ▶ 聲依赖项<br>▶ ■ data                        | ^                |
|        |                                            |              |   | Bookinfo                                  |                  |
|        |                                            |              | • | 在浏览器中查看(Microsoft Edge)(B)<br>使用以下工具浏览(H) | Ctrl+Shift+W     |
| 6      | Razor 页面                                   |              | 1 | 添加(D)                                     | •                |
| ø      | 控制器(T)                                     |              |   | 限定为此范围(S)                                 |                  |
| *ם     | 新建项(W)                                     | Ctrl+Shift+A | Ð | 新建解决方案资源管理器视图(N)                          |                  |
| *0     | 现有项(G)                                     | Shift+Alt+A  |   | 从项目中排除(J)                                 |                  |
|        | 新搭建基架的项目(F)                                |              | x | 剪切(T)                                     | Ctrl+X           |
| *      | 新建文件夹(D)                                   |              | Ð | 复制(Y)                                     | Ctrl+C           |
|        | 容器业务流程协调程序支持                               |              | × | 删除(D)                                     | Del              |
|        | Docker 支持                                  |              | X | 重命名(M)                                    |                  |
| Ð      | 客户端库(L)                                    |              | 0 | 在文件资源管理器中打开文件夹(X)                         |                  |
|        | 新建 Azure WebJob 项目<br>将现有项目作为 Azure WebJob |              | 4 | 属性(R)                                     | Alt+Enter        |
| +***** | 类(C)                                       |              |   |                                           |                  |

图 5-29 添加新建项

②选择"Razor 布局"选项,文件名称默认为\_Layout1.cshtml,单击"添加"按钮,如图 5-30 所示。

③ 修改\_Layout1. cshtml,代码如下。

```
< html >
```

```
< head >
```

< meta name="viewport" content="width=device-width" />

| 添加新项 - books                                            |                         | ? >                                           |
|---------------------------------------------------------|-------------------------|-----------------------------------------------|
| ▲ 已安装                                                   | 排序依据: 默认值               | 搜索(Ctrl+E)                                    |
| <ul> <li>✓ Visual C#</li> <li>▷ ASP.NET Core</li> </ul> | C <sup>#</sup> API 控制器类 | Visual C# <b>类型:</b> Visual C#<br>Razor 视图布局页 |
| ▶ 联机                                                    | <b>@</b> Razor 组件       | Visual C#                                     |
|                                                         | azor 页面                 | Visual C#                                     |
|                                                         | Mazor 视图                | Visual C#                                     |
|                                                         | azor 布局                 | Visual C#                                     |
|                                                         | 👩 Razor 视图开始            | Visual C#                                     |
|                                                         | <b>大</b> "代码文件          | Visual C#                                     |
|                                                         | azor 视图导入               | Visual C#                                     |
|                                                         | ▲ 标记帮助器类                | Visual C#                                     |
|                                                         | ▲ 中间件类                  | Visual C#                                     |
|                                                         |                         | Vieual C#                                     |
| 名称(N): Layout1.cshtml                                   |                         |                                               |
|                                                         |                         | 添加(A) 取消                                      |

图 5-30 添加 Razor 布局

```
< title >@ ViewBag. Title </ title >
</head >
```

```
< body >
```

```
< h1>图书信息</h1>
< div id="mainDiv">
    @ RenderBody()
    </div>
</body>
</html>
```

④ 设置所有页面使用\_Layout1 布局。打开\_ViewStart.cshtml 文件,修改 Layout 并设置为\_Layout1。代码如下:

```
@ {
    Layout = "_Layout1";
}
```

⑤ 调试、运行该程序,在现有浏览器地址后面输入/bookinfo/list 并按 Enter 键,显示图书列表页面,如图 5-31 所示。

| $\leftrightarrow$ $\rightarrow$ $C$ $rac{D}$ https://localhost.44357/bookinfo/list                                                                                                    | Aø | Q | ŝ | £'≡ | ⊕ | 8 |  |
|----------------------------------------------------------------------------------------------------|----|---|---|-----|---|---|--|
| 图书信息                                                                                                    |    |   |   |     |   |   |  |
| List                                                                                                    |    |   |   |     |   |   |  |
| 序号         书名         ISBN         作者         出版社         出版时间           1         ASPNET程序段计高级教程 9787302322105 時代書 清华大学出版社 2013/6/1 0:00:00         這加 信政 删除           2         ASPNET程序段计高级教程 9787302476351 時代書 清华大学出版社 2017/10/1 0:00:00 這加 信政 删除 |    |   |   |     |   |   |  |

图 5-31 列表页面

⑥ 单击"添加""修改""删除"链接后结果如图 5-32~图 5-34 所示。

⑦ 如果只有项目列表页面使用\_Layout1 布局,打开 List. cshtml 文件,添加代码如下。

```
@ {
    ViewData["Title"] = "List";
    Layout = "_Layout1";
}
```

| $\leftarrow$ $\rightarrow$ $C$ $\textcircled{e}$ https://localhost:44357/Bookinfo/Add                           |                                                                                                    |
|----------------------------------------------------------------------------------------------------|----------------------------------------------------------------------------------------------------|
| 图书信息<br>添加页面                                                                                                    | <ul> <li>← → C</li> <li>https://localhost:44357/Bookinfo/Update?id=1</li> <li>图书信息</li> <li>Update</li> </ul> |
| 序号                                                                                                    | 序号 1<br>书名 ASPNET程序设计基础数程<br>ISBN 9787302322108<br>作者 逐长喜<br>出版社 清华大学出版社<br>出版时间 2013/8/1 0.00.00<br>保存 取消    |
| 图 5-32 添加页面                                                                                                    | 图 5-33 修改页面                                                                                                   |
| $\leftarrow$ $\rightarrow$ $	extsf{C}$ $	extsf{c}$ https://                                                     | /localhost:44357/bookinfo/delete?id=1                                                                         |
| 图书信息                                                                                                    |                                                                                                    |
| Delete                                                                                                    |                                                                                                    |
| 确定删除?                                                                                                    |                                                                                                    |
| 序号: 1<br>书名:ASP.NET程序设计基础教程<br>ISBN: 9787302322108<br>作者: 陈长喜<br>出版社:清华大学出版社<br>出版时间: 2013/8/1 0:00:00<br>圖驗 取消 |                                                                                                    |

#### 图 5-34 删除页面

⑧ 调试、运行该程序,发现只有列表页面布局发生了改变,其他页面并没有变化。读者 可自行调试、运行。

### 小 结

本章首先介绍了 Razor Pages 的基本概念,通过一个简单的示例介绍了 Razor Pages 应 用程序的建立过程,然后介绍了 Razor 基本语法的使用,并通过一个示例介绍了 Razor Pages 中数据模型的建立及页面的添加、修改和删除过程,最后介绍了布局的概念及其应 用。本章应重点掌握 Razor Pages 应用程序的建立。

### 习 题

#### 一、作业题

- 1. 简述什么是 Razor Pages 技术。
- 2. ASP. NET Core Web Application 项目文件包含哪几部分?
- 3. ASP. NET 的布局方式有哪几种?
- 4. 简述 Razor 语法的特点。

#### 二、上机实践题

132

使用 Razor Pages 技术创建 ASP. NET Core Web 应用程序,可以显示学生个人信息, 包含学生的学号、姓名、性别、家庭地址和联系方式,实现对学生个人信息的显示、添加、修改 和删除,结果如图 5-35~图 5-38 所示。

| ← - | > C        | https://locali | host:44323/stude | nt/list |              |          | $A_{\theta}$ | ŝ | £^≣ | ۹ | ٩ |  |
|-----|------------|----------------|------------------|---------|--------------|----------|--------------|---|-----|---|---|--|
|     | Razorpa    | gedemo Ho      | ome Privacy      |         |              |          |              |   |     |   |   |  |
|     |            |                |                  |         | 学生个人信息       | ļ        |              |   |     |   |   |  |
|     | 学号         | 姓名             | 性别               | 家庭地址    | 联系方式         |          |              |   |     |   |   |  |
|     | 1          | 张新             | 男                | 北京市     | 010-12345678 | 添加 修改 删除 |              |   |     |   |   |  |
|     | 2          | 李华             | 女                | 天津市     | 022-12345678 | 添加 修改 删除 |              |   |     |   |   |  |
|     | 3          | 王伟             | 男                | 上海市     | 021-12345678 | 添加 修改 删除 |              |   |     |   |   |  |
|     | 4          | 赵金             | 男                | 重庆市     | 023-12345678 | 添加 修改 删除 |              |   |     |   |   |  |
|     | © 2022 - R | azorpagedemo   | - Privacy        |         |              |          |              |   |     |   |   |  |

图 5-35 显示学生信息

| $\leftrightarrow \rightarrow c$ | https://localhost.44323/Student/Add | $A_{\theta}$ | аљ | Q | tò | £≞ | æ | ۲ |  |
|---------------------------------|-------------------------------------|--------------|----|---|----|----|---|---|--|
|                                 | Razorpagedemo Home Privacy          |              |    |   |    |    |   |   |  |
|                                 | 添加页面<br>**                          |              |    |   |    |    |   |   |  |
|                                 | 姓名                                  |              |    |   |    |    |   |   |  |
|                                 | 性别                                  |              |    |   |    |    |   |   |  |
|                                 | 家庭地址                                |              |    |   |    |    |   |   |  |
|                                 | 联系方式                                |              |    |   |    |    |   |   |  |
|                                 | (\$ <del>\$</del> .77               |              |    |   |    |    |   |   |  |

图 5-36 添加学生信息

| ← → C 🗈 https://localhost:44323/Student/Update?id=1 | A* 35 Q to t | ≡ @ |  |
|-----------------------------------------------------|--------------|-----|--|
| Razorpagedemo Home Privacy                          |              |     |  |
| 修改页面                                                |              |     |  |
| 1                                                   |              |     |  |
| 姓名                                                  |              |     |  |
| 张新                                                  |              |     |  |
| 性别                                                  |              |     |  |
| 男                                                   |              |     |  |
| 家庭地址                                                |              |     |  |
| 北京市                                                 |              |     |  |
| 联系方式                                                |              |     |  |
|                                                     |              |     |  |

图 5-37 修改学生信息

| $\leftarrow$ | $\rightarrow$ | С | https://localhost:44323/student/delete?id=1 |
|--------------|---------------|---|---------------------------------------------|
|              |               |   | Razorpagedemo Home Privacy                  |
|              |               |   | <b>删除页面</b><br>确定删除?                        |
|              |               |   | 姓名·张新                                       |
|              |               |   | 性别: 男                                       |
|              |               |   | 家庭地址:北京市                                    |
|              |               |   | 联系方式: 010-12345678                          |
|              |               |   | 删除 取消                                       |

图 5-38 删除学生信息